# PETUNJUK PENGGUNAAN MODUL PRESENSI ONLINE

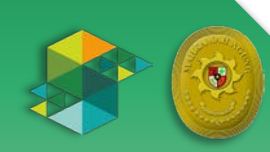

## PENJELASAN UMUM

Modul Presensi Online merupakan modul pada aplikasi SIKEP v.3.1.0 yang bertujuan untuk membantu berjalannya proses pengisian kehadiran/keberadaan pegawai dalam upaya pencegahan pandemi COVID-19 sehingga pelayanan public tetap berjalan.

Modul ini diperuntukkan bagi pegawai yang bekerja dari rumah atau Work From Home (WFH), dan juga bagi pegawai yang melaksanakan tugas piket bekerja dari kantor atau Work From Office (WFO).

Sistem presensi pagi hari akan secara otomatis berfungsi pada pukul 06.00 sd 09.00 Waktu setempat dan pada sore hari akan secara otomatis berfungsi pada pukul 16.00 sd 20.00 Waktu setempat.

Setiap Satuan Kerja dapat mengunduh rekapitulasi absensi pada SIKEP oleh pejabat yang memiliki hak akses sebagai Validator, tata cara selengkapnya akan disampaikan melalui dashboard SIKEP.

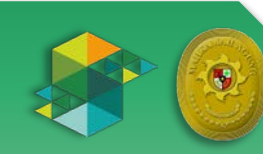

#### 1. Login

Akses Sistem Informasi Kepegawaian di https://sikep.mahkamahagung.go.id, Pada halaman awal, pegawai akan diarahkan pada halaman login. Pada halaman login ini pegawai memiliki hak akses (username dan password) sesuai dengan tugas dan jabatannya di dalam pengelolaan aplikasi SIKEP. Apabila pegawai belum memiliki hak akses, dapat mengikuti tahapan pembuatan akun sesuai gambar berikut.

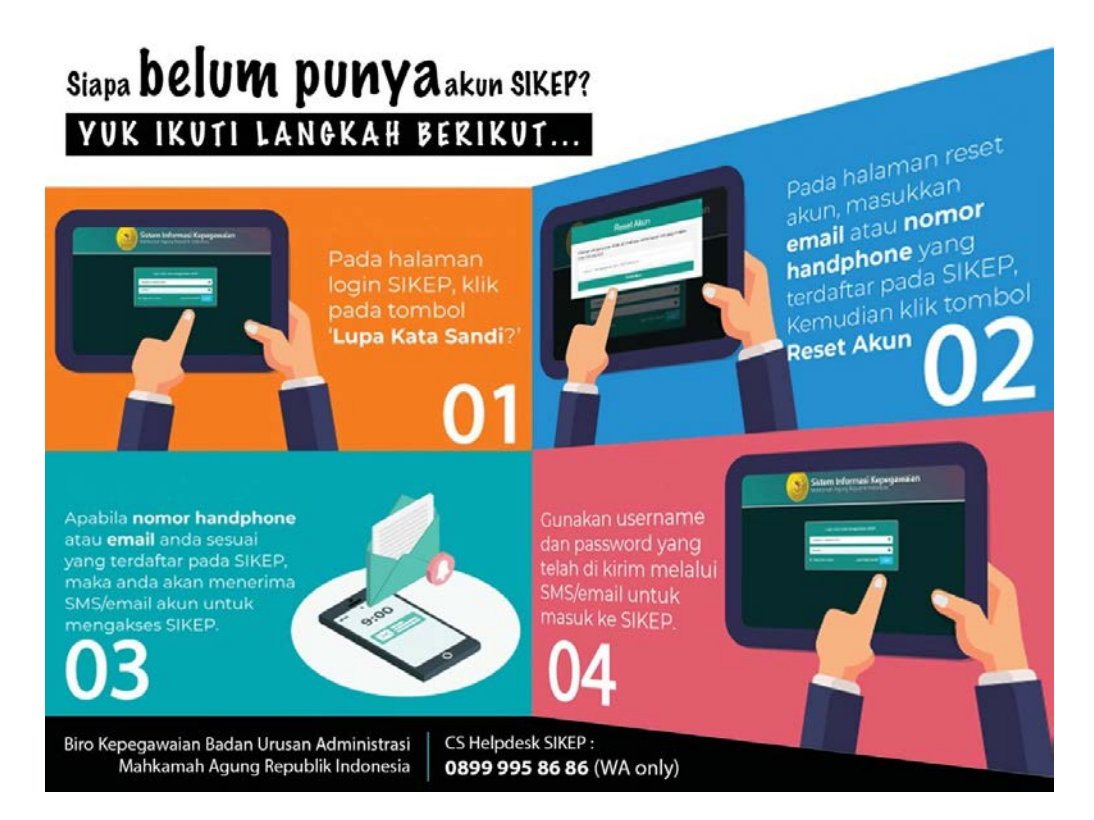

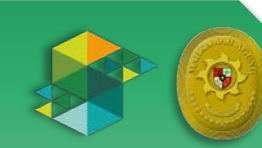

Apabila pegawai sudah memiliki akun, silahkan login menggunakan NIP dan kata sandi yang dimiliki.

| Sistem Int<br>Mahkamah Agur  | f <b>ormasi Kepeg</b> a<br>ng Republik Indonesia | awaian |
|------------------------------|--------------------------------------------------|--------|
| Login untuk m                | ulai meneeunakan SIKEP                           | 1      |
| NIP                          |                                                  |        |
| Kata Sandi                   | ₽                                                |        |
| Ingat akun Saya              | Lupa Kata Sandi? Login                           |        |
|                              |                                                  | -      |
|                              |                                                  |        |
|                              |                                                  |        |
|                              |                                                  |        |
| SIKEP v.3.1.0 Hak Cipta © 20 | 20 Mahkamah Agung Republik Indonesia             |        |

### 2. Halaman Dashboard

Setelah berhasil login, pengguna akan di arahkan ke halaman dashboard.

| sikep Mari                    |     |        |                              |                                     |                      |              |               | 🛃 BADRUT TAMAM          |
|-------------------------------|-----|--------|------------------------------|-------------------------------------|----------------------|--------------|---------------|-------------------------|
| BADRUT TAMAM<br>Administrator | DAS | нво    | ARD                          |                                     |                      |              |               |                         |
| # Home                        | 0   |        |                              | 99                                  |                      | 23649        | 595           |                         |
| Presensi Online               | CPN |        |                              | LHKPN                               |                      | Penghargaan  | Pensiun Tahun | 2020                    |
| Profil Pegawai                |     |        |                              |                                     |                      |              |               |                         |
| 🃁 Putusan                     |     | IFORM. | ASI                          |                                     |                      |              |               | SHOWING 1-8 OF 8 ITEMS. |
| 🕞 Verifikasi Disabilitas CPNS | NO  | D      |                              |                                     |                      | BERITA       |               |                         |
|                               | 1   | Þ      | AKSES AKUN SIKEP UNTUK PERTA | AMA KALI                            |                      |              |               |                         |
| 📶 Statistik (DSS)             | 2   | Þ      | BRINOVASI MENJADI WIRAUSAHA  | PINTAR                              |                      |              |               |                         |
| M Statistik Detail            | 3   | Ð      | PANDUAN PENGISIAN REKAP ANJ  | IAB ABK                             |                      |              |               |                         |
|                               | 4   | Þ      | FORM PERHITUNGAN ABK PADA 4  | LINGKUNGAN PERADILAN DIBAWA         | HNYA                 |              |               |                         |
| Dashboard Map <               | 5   | Þ      | PEMBAGIAN KELAS BIMTEK KEPE  | GAWAIAN 2019                        |                      |              |               |                         |
|                               | 6   | Þ      | [PENGUMUMAN] UNDANGAN BIM    | TEK KEPEGAWAIAN BESERTA LAMP        | IRANNYA              |              |               |                         |
| 🛔 Administrasi Pegawai 🛛 <    | 7   | Þ      | [MAINTENANCE] PEMELIHARAAN   | RUTIN 22 AGUSTUS 2019               |                      |              |               |                         |
| Administrasi Sistem <         | 8   | Þ      | PANDUAN PROSES VALIDASI SIKE | P                                   |                      |              |               |                         |
| Profil Satker                 | -   |        |                              | SIKED v 2 1 0 Mak Cinta @ 2020 Make | amah Agung Ropublij  | Indenesia    |               |                         |
|                               |     |        |                              | entar horizo nak cipta e 2020 Mani  | on an a Paril webana | e maante pro |               |                         |

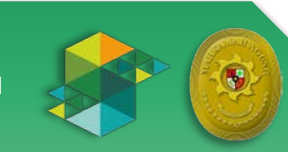

#### 3. Menu Presensi Online

Di sebelah kiri atas, pada navigasi, terdapat menu Presensi Online, silahkan klik menu tersebut. Maka akan muncul halaman baru seperti pada gambar di bawah ini

|         |       |                   | Absen Hadir ×                                          |  |
|---------|-------|-------------------|--------------------------------------------------------|--|
| DAS     | нво   | DARD              | Tanggal 13 April 2020                                  |  |
|         |       |                   | Nama Pegawai BADRUT TAMAM, S.Kom                       |  |
| 0       |       |                   | NIP/NRP 198410112011011004                             |  |
|         |       | 8                 | Jabatan Staf, Direktorat Jenderal Badan Peradilan Umum |  |
|         | IFORM | MASI              | Status Presensi *<br>Pilih Lokasi Presensi             |  |
| NO      |       |                   | F HIT CONSIST FEDERAL                                  |  |
| <b></b> | Ð     | AKSES AKUN SIP    |                                                        |  |
| 2       | ٥     | BRINOVASI MEN     | Hadir 🗎                                                |  |
| 3       | Ð     | PANDUAN PENG      |                                                        |  |
| - 4     | ٥     | FORM PERHITUNGAN  | ABK PADA 4 LINGKUNGAN PERADILAN DIBAWAHNYA             |  |
| 5       | ø     | PEMBAGIAN KELAS B | IMTEK KEPEGAWAIAN 2019                                 |  |
| 6       | Ð     | [PENGUMUMAN] UNI  | ANGAN BIMTEK KEPEGAWAIAN BESERTA LAMPIRANNYA           |  |
| 7       | Ð     | [MAINTENANCE] PEM | ELIHARAAN RUTIN 22 AGUSTUS 2019                        |  |
| 1.4     | O     | PANDUAN PROSES V  | LIDASI SIKEP                                           |  |
|         |       |                   |                                                        |  |

Pada halaman tersebut akan tampil data tanggal, Nama Pegawai, NIP/NRP dan Jabatan.

Kemudian silahkan pilih Status Presensi

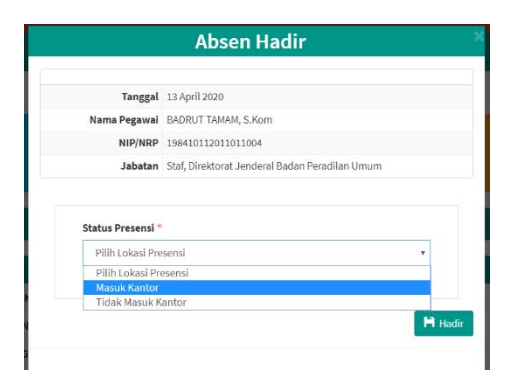

Jika pegawai masuk kantor, maka pilih 'Masuk Kantor', kemudian klik tombol hadir, maka presensi sudah tersimpan ke dalam aplikasi. Jika Pegawai bekerja dari rumah maka memilih 'Tidak Masuk Kantor', maka akan muncul dua pilihan baru seperti pada gambar di bawah ini

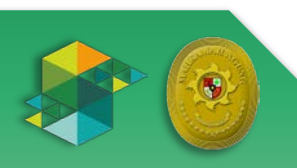

| Tanggal                         | 13 April 2020                                                                 |
|---------------------------------|-------------------------------------------------------------------------------|
| Nama Pegawai                    | BADRUT TAMAM, S.Kom                                                           |
| NIP/NRP                         | 198410112011011004                                                            |
| Jabatan                         | Staf, Direktorat Jenderal Badan Peradilan Umum                                |
| Alamat Presensi<br>Pilih Alamat | ,                                                                             |
| Keterangan                      |                                                                               |
| * Ketikkan keterangan           | ngan<br>I yang sesuai dengan kondisi anda atau pilih keterangan yang sesuai . |

Alamat Presensi diisi alamat yang sudah tersimpan di aplikasi Sikep, silahkan pilih alamat, kemudian Keterangan adalah pilihan keterangan jika tidak masuk kantor

|              | Absen Hadir                                         |  |
|--------------|-----------------------------------------------------|--|
| The          | and 13 ford and -                                   |  |
| Nama Dag     |                                                     |  |
| Nama Peg     |                                                     |  |
| Jab          | atan Staf, Direktorat Jenderal Badan Peradilan Umum |  |
|              |                                                     |  |
| Status Press | ensi *                                              |  |
| Tidok Ma:    | suk Kantor •                                        |  |
| Alamat Pres  | iensi                                               |  |
| Pilih Alan   | •                                                   |  |
| Keterangan   |                                                     |  |
| Ketikkan k   | sterangan                                           |  |
| Work Fro     | m Home (WFH)                                        |  |
| (zin tida)   | rmasuk                                              |  |
| Sakit        | 5                                                   |  |
| Cuti         | 1 Hadii                                             |  |
| Dinas Lu     | ar U                                                |  |

Silahkan pilih keterangan sesuai dengan yang telah di sediakan. Apabila telah selesai, kemudian klik tombol hadir. Kemudian akan muncul pemberitahuan seperti pada gambar di bawah ini, maka Presensi telah tersimpan di aplikasi.

|                                  | Berhasil | × |
|----------------------------------|----------|---|
| Data presensi anda telah tercata |          |   |
|                                  | _        |   |

Untuk pengisian Presensi jam pulang, semua tahapnya sama dengan pengisian presensi hadir.

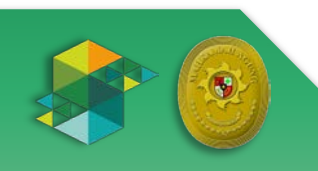